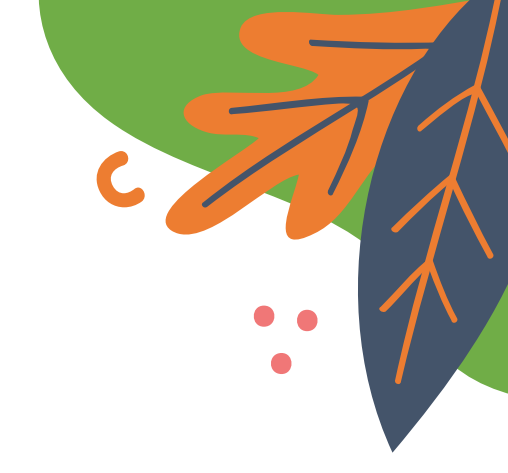

# 合作社制服、運動服購買流程

P

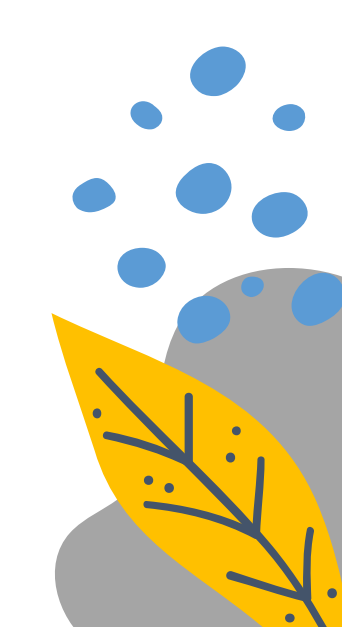

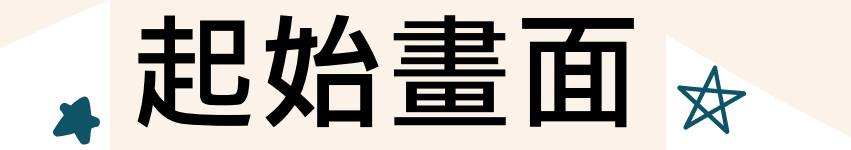

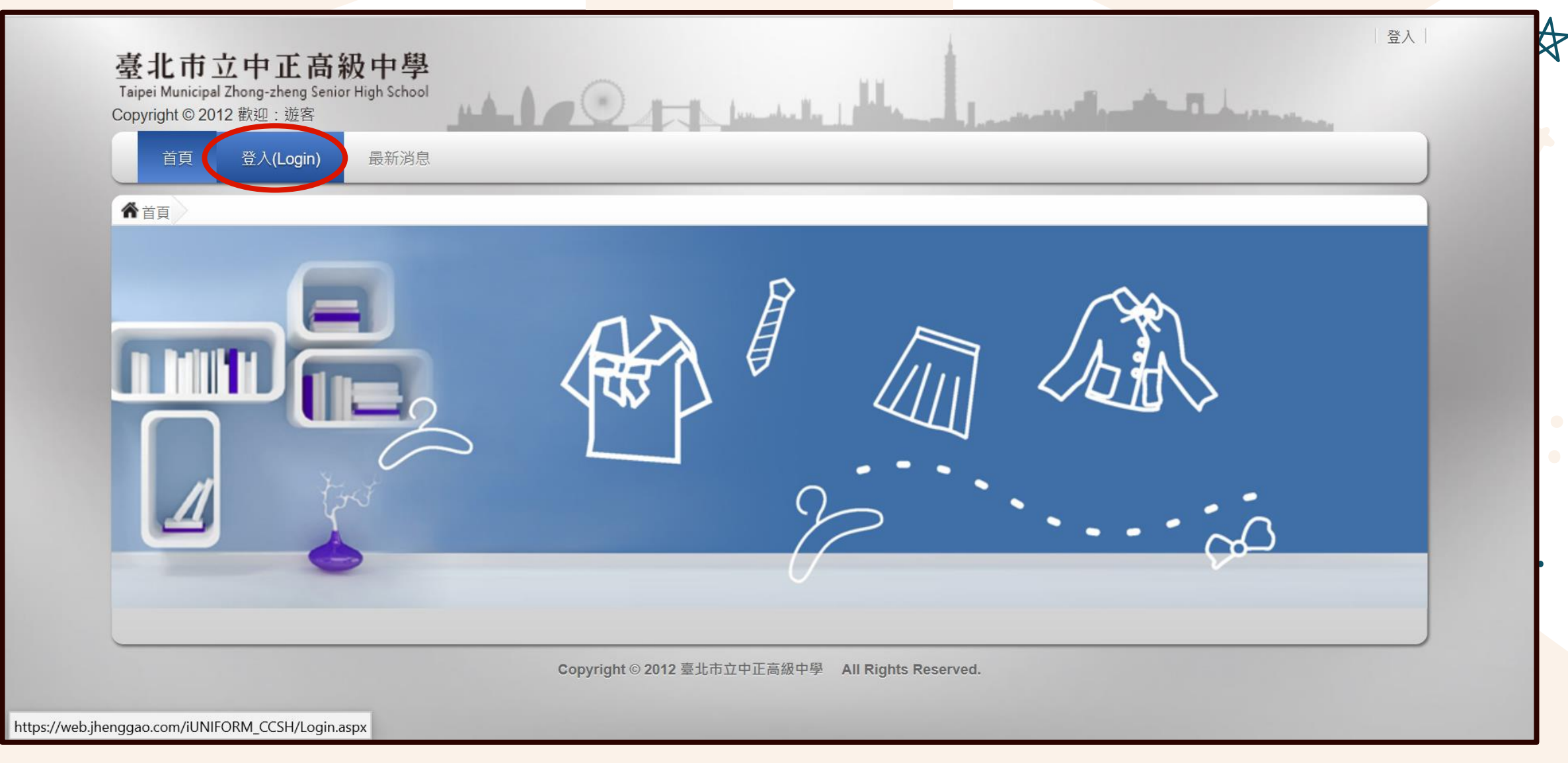

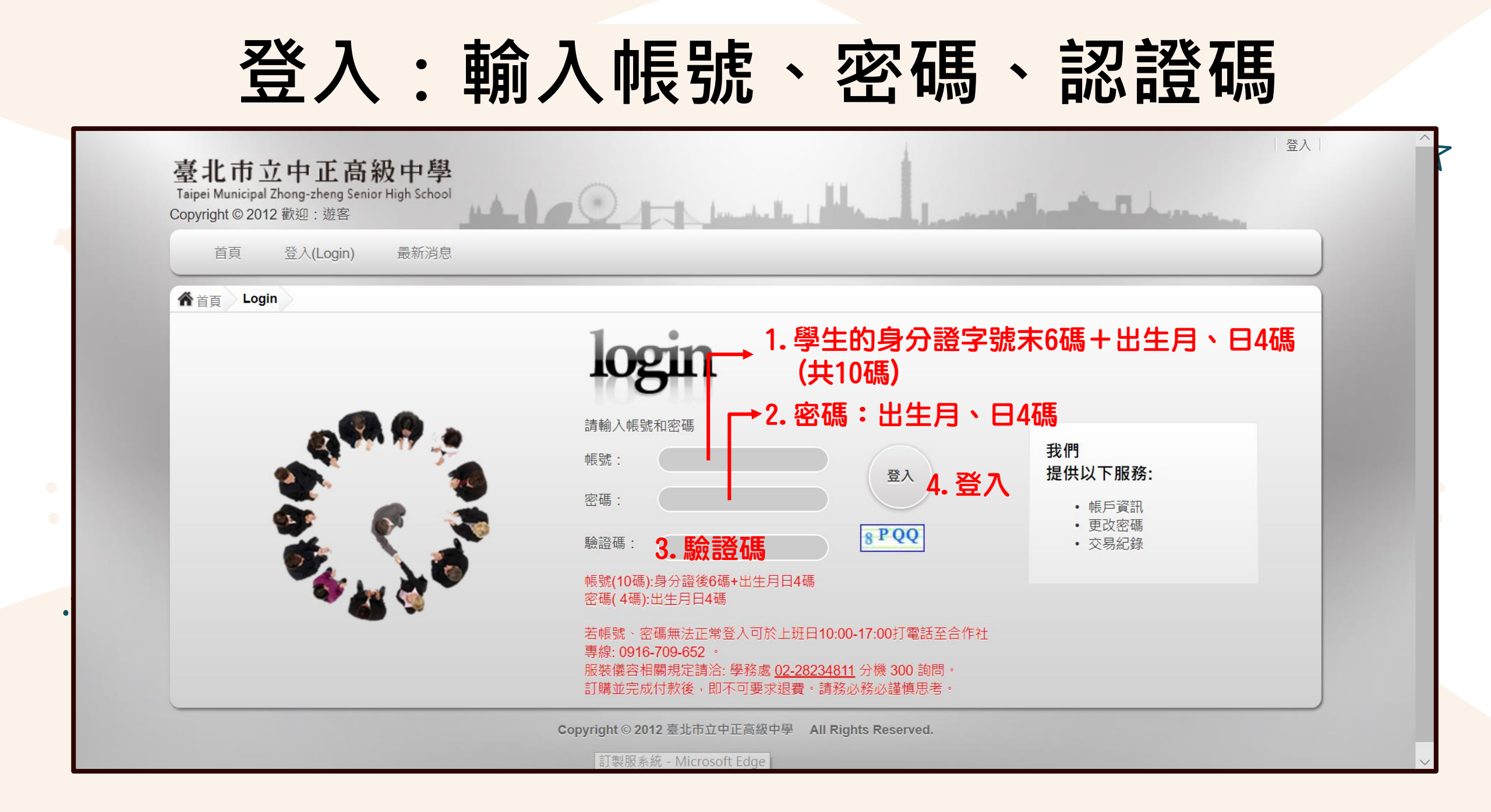

▲線上合作社、訂購商品

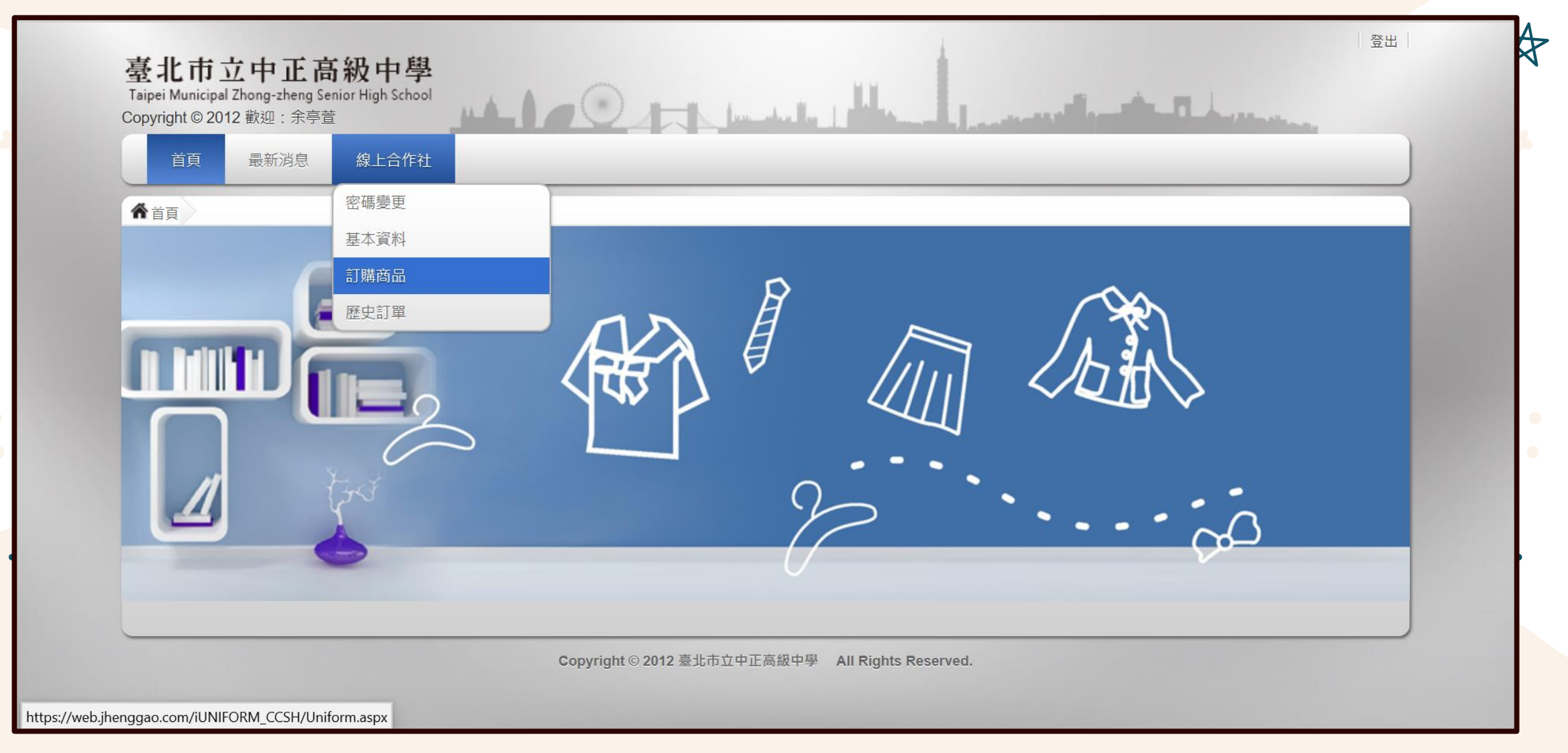

### 2

### 勾選欲訂購商品・

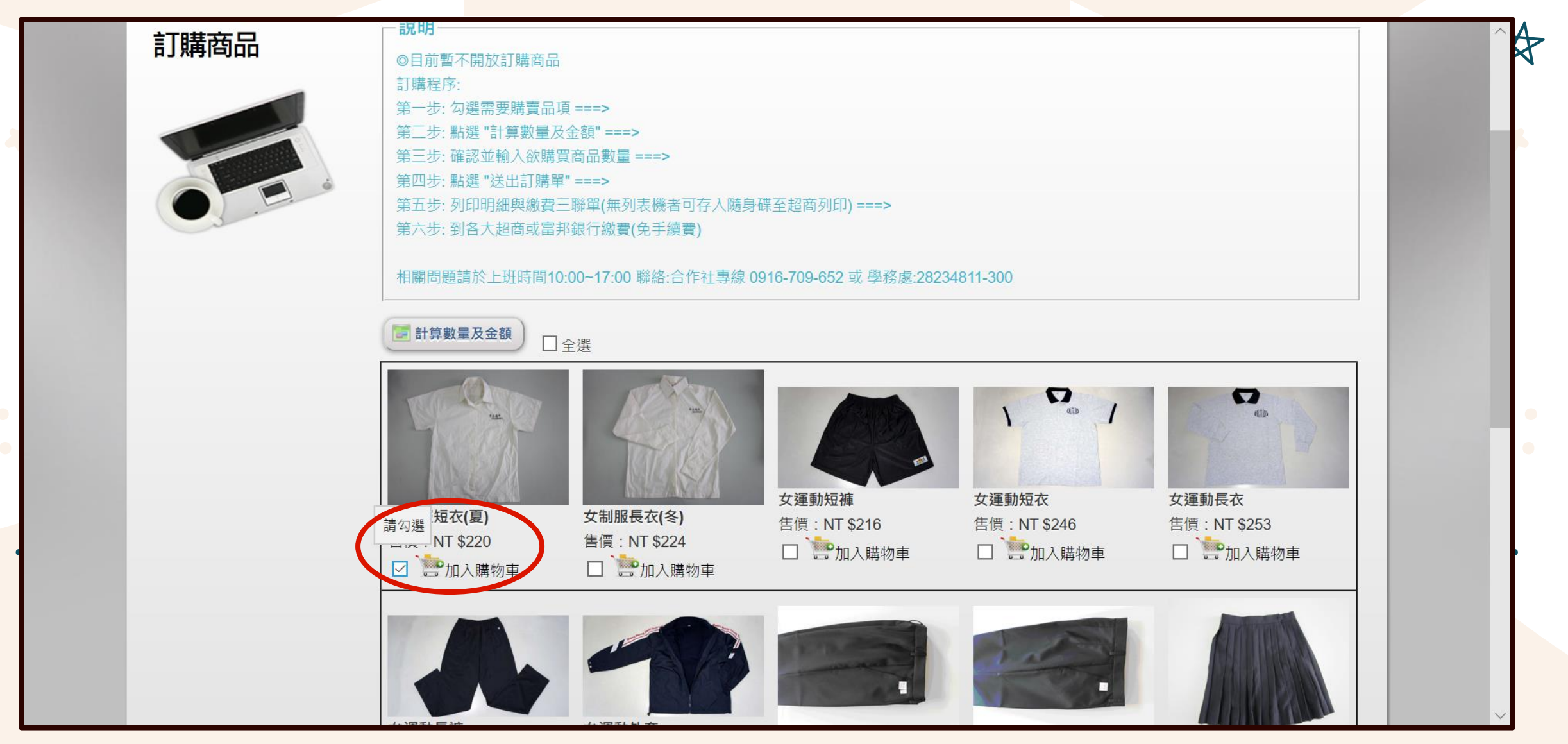

### 計算數量及金額·

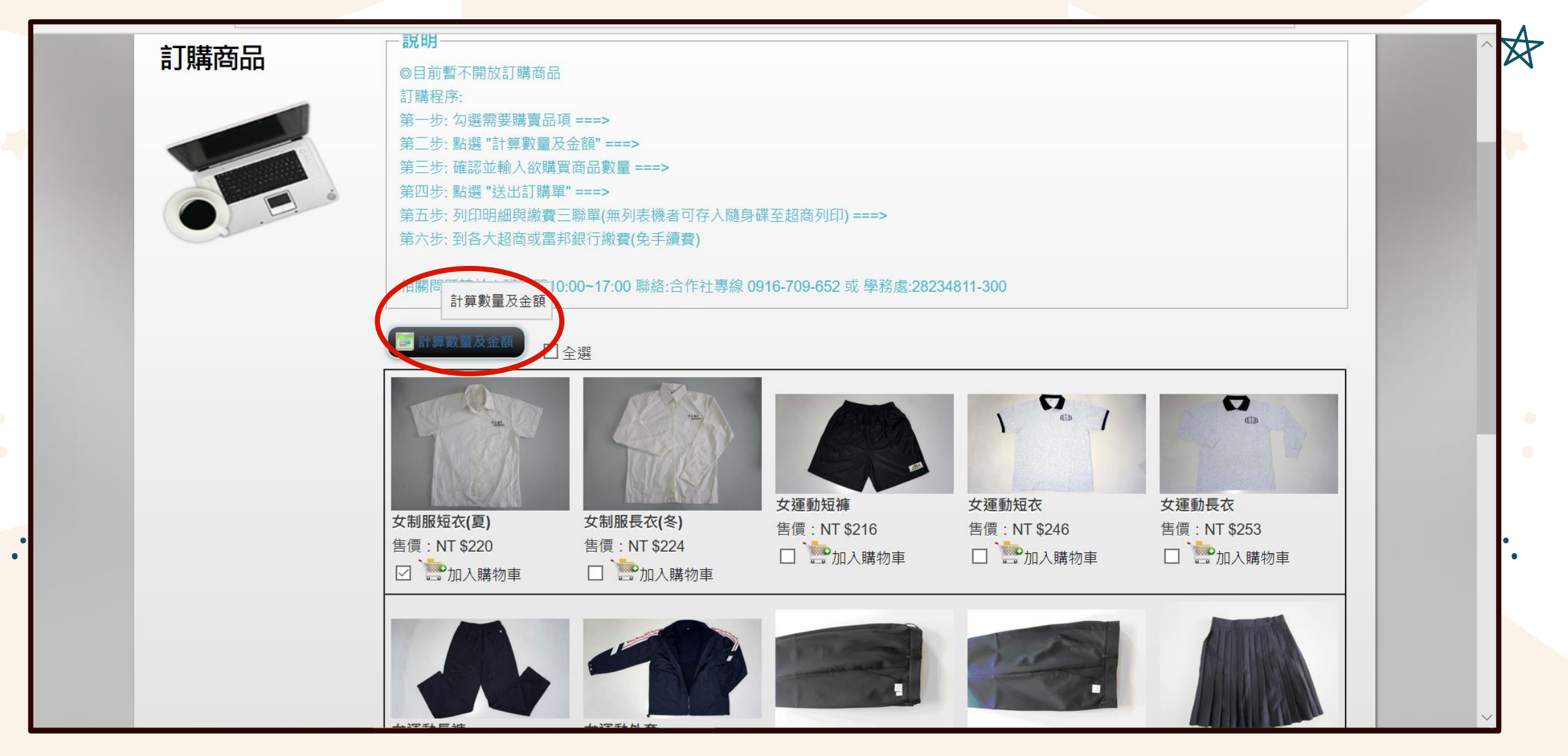

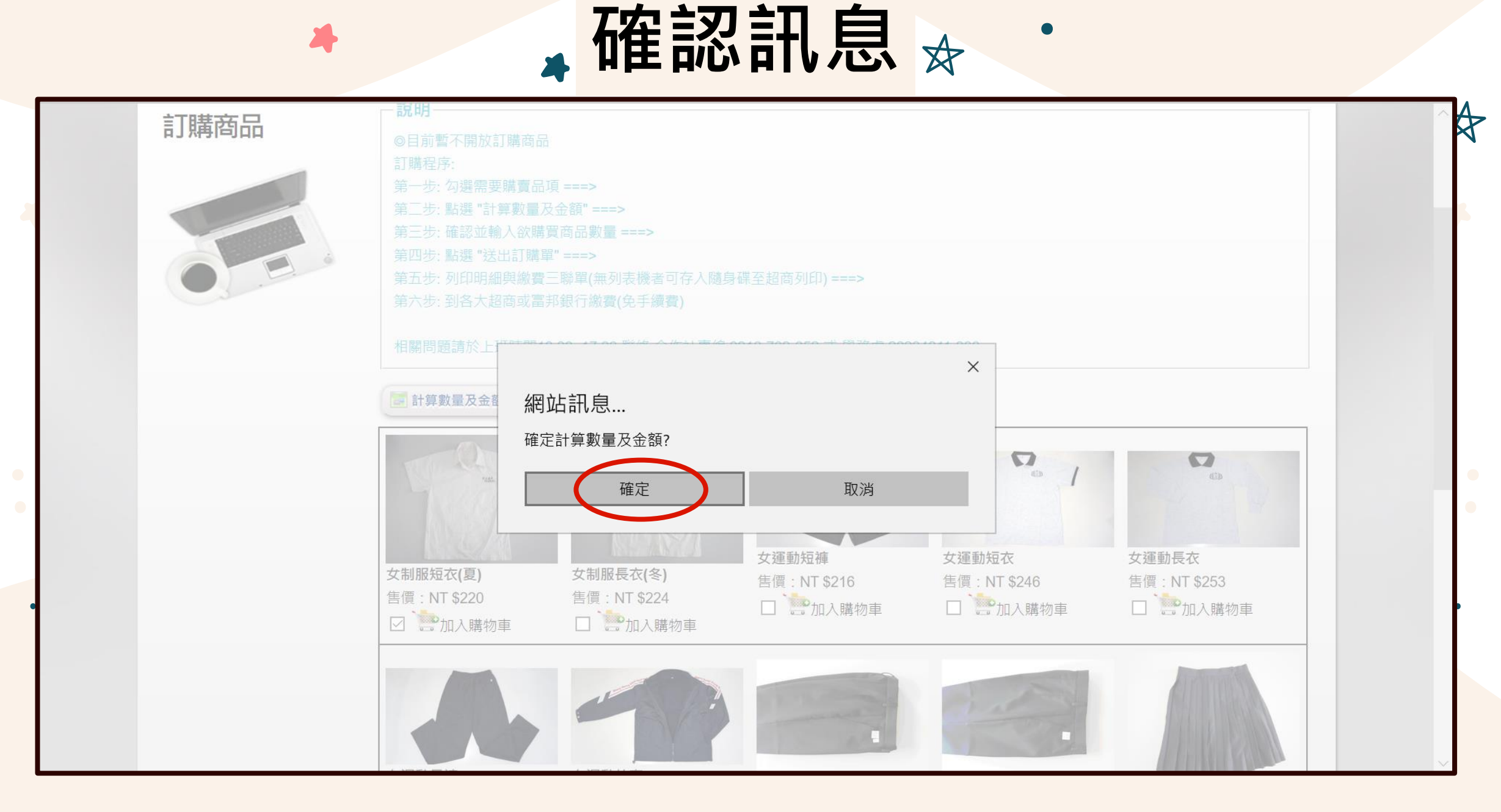

修改商品數量 XX 登出 臺北市立中正高級中學 Taipei Municipal Zhong-zheng Senior High School Copyright © 2012 歡迎: 最新消息 線上合作社 首頁 ☆ 首頁 線上合作社 訂購商品 訂購商品清單 訂購商品清單 🎐 返回訂購商品清單 ...... • • 以下是您的訂購商品清單 品項描述 數量 HA 小計 項次 日片 晶項名稱 取消 制服、運動服為必購,購買數量不拘,現場套 女制服短衣(夏) 220 220 刪除 1 量、領取服裝時一定要試穿,不合身立即更換 總計:220 🔄 送出訂購確認 Copyright © 2012 臺北市立中正高級中學 All Rights Reserved.

▲確認品項與數量、送出

| 會首頁 線上合作社 訂購商品 | 品 訂購商品清單          |                                          |              |                |   |
|----------------|-------------------|------------------------------------------|--------------|----------------|---|
| 訂購商品清單         | 🤟 返回訂購商品清單        |                                          |              |                |   |
|                | して一般の記職商品清單       |                                          |              |                |   |
|                | 項次 圖片 <u>晶項名編</u> | <u>晶項描述</u>                              | 數量 <u>單價</u> | 小計 取消          | _ |
|                | 1 女制服短衣(夏)        | 制服、運動服為必購,購買數量不拘,現場套量、領取服裝時一定要試穿,不合身立即更換 | 2 220        | 220 <u>删除</u>  |   |
|                | 送出訂購確認            |                                          |              | 總計: <b>220</b> |   |
|                | 🧾 送出訂購確認          |                                          |              |                |   |
|                |                   |                                          |              |                |   |

▲ 確認訊息 🖈

| ▲ 首頁 線上合作社 訂購商品 | 訂購商品清單                                                             |    |         |           |                         |  |
|-----------------|--------------------------------------------------------------------|----|---------|-----------|-------------------------|--|
| 訂購商品清單          | 🤟 返回訂購商品清單                                                         |    |         |           |                         |  |
|                 | 項次         月         網站訊息           項次         月         確定送出訂購確認? |    | ×<br>數量 | <u>單價</u> | 小計 取消                   |  |
| O.E.            | 確定                                                                 | 取消 |         | 220       | 440 <u>加加</u><br>總計:440 |  |
|                 |                                                                    |    |         |           |                         |  |

列印繳費單

| 歷史訂單 | <b>PDF</b> 列印 | <b>WEB</b> 列印 | 👲 列印教        | <u>a</u>            |               |                     |    |     |     |  |
|------|---------------|---------------|--------------|---------------------|---------------|---------------------|----|-----|-----|--|
|      | ••• 以下是您的     | 的訂購清單         |              |                     |               |                     |    |     |     |  |
|      | 訂單編號:         | F202105061    | 151748373    |                     |               |                     |    |     |     |  |
|      | 學年度:          | 109           |              |                     | 次別:           | 2                   |    |     |     |  |
|      | 訂購人:          | 余亭萱           |              |                     | 學號:           | 1090101             |    |     |     |  |
|      | 部別:           | 高中            |              |                     | 性別:           | 女                   |    |     |     |  |
|      | 班級:           | 101           |              |                     | 座號:           | : 01                |    |     |     |  |
|      |               | 圖片            | 品項名稱         |                     | 品項描述          |                     | 數量 | 單價  | 小計  |  |
|      | 訂單明細:         | T             | 女制服短衣<br>(夏) | 制服、運動服為必購,購買<br>更換。 | 救量不拘,現場套量<br> | 、領取服裝時一定要試穿,不合身立即   | 2  | 220 | 440 |  |
|      | ATM轉帳帳號:      | 請至上方列的        | 印繳費單         |                     | 應繳費用:         | 應繳費用: 440           |    |     |     |  |
|      | 已繳費用:         | 0             |              |                     | 建立日期:         | 2021/05/06 15:17:48 |    |     |     |  |

▲ 確認訊息 🖈

4

| 合 首直 線上合作社 歴史訂單 |                                             |                                                                      |
|-----------------|---------------------------------------------|----------------------------------------------------------------------|
| 歴史訂單            | ×<br>網站訊息<br>列印後就無法刪除該筆訂單,確定要列印訂單?<br>確定 取消 |                                                                      |
|                 | HEAL AX /PI                                 | <ul> <li>              ■ 数 單 小             ①             ①</li></ul> |

## ▶列印繳費單或另存檔案

|     | 1共1頁 |             |               |            |                                         |                         |                     |                                |      |                     | - +      |   |           |
|-----|------|-------------|---------------|------------|-----------------------------------------|-------------------------|---------------------|--------------------------------|------|---------------------|----------|---|-----------|
|     |      | 有限青任臺       | 豪北市           | i 文 d      | 口正高級中學                                  | 目生                      | 治者                  | 合作社代                           | 辦109 | 學在                  | 度新生服裝繳費單 |   |           |
|     |      | 訂單編號: F2021 | 1050615       | 17483      | 73                                      | - / < 1                 |                     |                                |      |                     | 學生存查聯    | ] |           |
|     |      | 學號:1090101  | 班級 <b>:1</b>  | 01 卤       | ē號:01 姓名:                               |                         |                     |                                |      |                     |          |   |           |
| II. |      | <u>繳費項目</u> |               | 金額<br>440  | 繳費項目                                    | 數量                      | 金額                  | 繳費項目                           |      | 金額                  | 收訖戳記     |   | L E S     |
|     |      | 又利服冠状(夏)    | 2             | 440        |                                         |                         |                     |                                |      | $\left  - \right $  |          |   | 115.0     |
|     |      |             |               |            |                                         |                         |                     |                                |      |                     |          |   | í III - I |
|     |      |             |               |            |                                         |                         |                     |                                |      | $\vdash$            |          |   |           |
|     |      |             |               |            |                                         |                         |                     |                                |      |                     |          |   | L Henry   |
|     |      |             |               |            |                                         |                         |                     |                                |      |                     |          |   | 11.1      |
|     |      |             | +             |            |                                         |                         |                     |                                |      | $\left  - \right $  |          |   |           |
|     |      |             |               |            |                                         |                         |                     |                                |      |                     |          |   |           |
|     |      | 合計新台幣       | ł.            | NT\$ 4     | <b>40</b> 元                             |                         |                     |                                |      |                     |          | ] |           |
|     |      | 備註          | 1.繳費!<br>2.繳費 | 期限:<br>方式: | 即日起 至 2020年<br>(1)全國的台北富邦<br>(2)全國各超商門市 | 8月7日前<br>3各分行<br>5【7-11 | 前依下列<br>(免手續<br>、全家 | 削方式完成繳費。(<br>遭費)。<br>、萊爾富、OK】( | @期不言 | 予代收)<br><b></b> ])。 |          |   | Ĥ         |

Copyright © 2012 臺北市立中正高級中學 All Rights Reserved.

. .

### 有限責任臺北市立中正高級中學員生消費合作社 代辦109學年度新生服裝繳費單

| 訂單編號:F2021 | 050615 | 517483    | 73         |       |      |           |      |      | 學生存查聯 |
|------------|--------|-----------|------------|-------|------|-----------|------|------|-------|
| 學號:1090101 | 斑銀:'   | 101 )     | ē號:01 姓名   |       |      |           |      |      |       |
| 繳費項目       | 數量     | 金額        | 繳費項目       | 數量    | 金額   | 繳費項目      | 数量   | 金額   | 收起戳記  |
| 女制服短衣(夏)   | 2      | 440       |            |       |      |           |      |      |       |
|            | -      |           |            |       |      |           |      |      |       |
|            |        | <u> </u>  |            |       |      |           |      |      |       |
|            |        |           |            |       |      |           | +    |      |       |
|            |        | -         |            | -     |      |           | +    |      |       |
|            |        | -         |            | -     |      |           | +    |      |       |
|            | -      |           |            | -     |      |           | +    |      |       |
|            |        |           |            |       |      |           |      |      |       |
|            |        |           |            |       |      |           |      |      |       |
| 合計新台幣      |        | NT\$4     | 140元       |       |      |           |      |      |       |
|            | 1.微質   | 期限:       | 即日起至2020年8 | 月7日   | 前依下3 | 刘方式完成繳費。( | 逾期不  | 予代收) |       |
| 做注         | 2.撤费   | 方式:       | (1)全國的台北富邦 | 各分行   | (免手得 | (費) -     |      |      |       |
| Delgar     | 0.000  | A. 467.54 | (2)全國各超商門市 | [7-11 | 、全家  | 、萊爾富、OK】( | 免手續了 | ł) - |       |
|            | 3.徽費   | 金額型       | (以無双,收納聯請) | 安香保   | 仔!   |           |      |      |       |

### 有限責任臺北市立中正高級中學員生消費合作社 代辦109學年度新生服裝繳費單

| 50615 | 17483                                    | 73                                                                                                    |                                                                                                    |                                                                                                    |                                                                                                    |                                                                                                    |                                                                                                    | 學校 存壺聯                                                                                                    |
|-------|------------------------------------------|----------------------------------------------------------------------------------------------------|----------------------------------------------------------------------------------------------------|----------------------------------------------------------------------------------------------------|----------------------------------------------------------------------------------------------------|----------------------------------------------------------------------------------------------------|----------------------------------------------------------------------------------------------------|----------------------------------------------------------------------------------------------------|
| 班級:1  | 101 🐰                                    | E號:01 姓名                                                                                                    |                                                                                                    |                                                                                                    |                                                                                                    |                                                                                                    |                                                                                                    |                                                                                                    |
| 數量    | 金額                                       | 繳費項目                                                                                                    | 數量                                                                                                    | 金額                                                                                                    | 繳費項目                                                                                                    | 數量                                                                                                    | 金額                                                                                                    | 收讫戳記                                                                                                    |
| 2     | 440                                      |                                                                                                    |                                                                                                    |                                                                                                    |                                                                                                    |                                                                                                    |                                                                                                    |                                                                                                    |
|       |                                          |                                                                                                    |                                                                                                    |                                                                                                    |                                                                                                    | -                                                                                                    |                                                                                                    |                                                                                                    |
|       | -                                        |                                                                                                    | -                                                                                                    |                                                                                                    |                                                                                                    |                                                                                                    |                                                                                                    |                                                                                                    |
|       |                                          |                                                                                                    | -                                                                                                    |                                                                                                    |                                                                                                    |                                                                                                    |                                                                                                    |                                                                                                    |
|       |                                          |                                                                                                    |                                                                                                    |                                                                                                    |                                                                                                    | -                                                                                                    |                                                                                                    |                                                                                                    |
|       |                                          |                                                                                                    |                                                                                                    |                                                                                                    |                                                                                                    |                                                                                                    |                                                                                                    |                                                                                                    |
|       |                                          |                                                                                                    |                                                                                                    |                                                                                                    |                                                                                                    |                                                                                                    |                                                                                                    |                                                                                                    |
|       |                                          |                                                                                                    |                                                                                                    |                                                                                                    |                                                                                                    |                                                                                                    |                                                                                                    |                                                                                                    |
|       | NTÉ                                      | 40=                                                                                                    |                                                                                                    |                                                                                                    |                                                                                                    |                                                                                                    |                                                                                                    |                                                                                                    |
|       | 111.04                                   | HeU)[]                                                                                                    |                                                                                                    |                                                                                                    |                                                                                                    |                                                                                                    |                                                                                                    |                                                                                                    |
| 1. 微費 | 期限:                                      | 即日起至2020年8                                                                                                    | 月7日                                                                                                    | 前依下3                                                                                                    | <b>川方式完成繳費。(</b> )                                                                                                    | 逾期不                                                                                                    | 予代收)                                                                                                    | )                                                                                                    |
| 2. 截費 | 万式:                                      | (1)全國的台北富邦                                                                                                    | 各分行                                                                                                    | (免手様                                                                                                    | (費)-                                                                                                    | a mi Jaloni                                                                                                    | 10.                                                                                                    |                                                                                                    |
| 3.微曹  | 会額道                                      | (4)主西合炮闸门市<br>(改瓴效,收執略清)                                                                                                    | 2.善保:                                                                                                    | ・王家<br>存:                                                                                                    | , actual to V 1 (a                                                                                                    | 6.7.983                                                                                                    | 0.                                                                                                    |                                                                                                    |
|       | 50615<br>班級:1<br>敷量<br>2<br>1.徽費<br>3.徽費 | 5061517483<br>田級:101 度<br>重量 金額<br>2 440     1     1     1     1     1     1     1     1     1     1     1     1     1     1     1     1     1     1     1     1     1     1     1     1     1     1     1     1     1     1     1     1     1     1     1     1     1     1     1     1     1     1     1     1     1     1     1     1     1     1     1     1     1     1     1     1     1     1     1     1     1     1     1     1     1     1     1     1     1     1     1     1     1     1     1     1     1     1     1     1     1     1     1     1     1     1     1     1     1     1     1     1     1     1     1     1     1     1     1     1     1     1     1     1     1     1     1     1     1     1     1     1     1     1     1     1     1     1     1     1     1     1     1     1     1     1     1     1     1     1     1     1     1     1     1     1     1     1     1     1     1     1     1     1     1     1     1     1     1     1     1     1     1     1     1     1     1     1     1     1     1     1     1     1     1     1     1     1     1     1     1     1     1     1     1     1     1     1     1     1     1     1     1     1     1     1     1     1     1     1     1     1     1     1     1     1     1     1     1     1     1     1     1     1     1     1     1     1     1     1     1     1     1     1     1     1     1     1     1     1     1     1     1     1     1     1     1     1     1     1     1     1     1     1     1     1     1     1     1     1     1     1     1     1     1     1     1     1     1     1     1     1     1     1     1     1     1     1     1     1     1     1     1     1     1     1     1     1     1     1     1     1     1     1     1     1     1     1     1     1     1     1     1     1     1     1     1     1     1     1     1     1     1     1     1     1     1     1     1     1     1     1     1     1     1     1     1     1     1     1     1     1     1     1     1     1     1     1     1     1     1     1     1     1     1     1     1     1     1     1     1     1 | 50506151748373      田級: 101 座號: 01 姓名     重張: 01 姓名     重張: 01 姓名     重張: 01 姓名     重張: 01 姓名     重     重     重     重     和     和 | b506151748373      田級: 101 座號: 01 姓名     重級: 金額 繳費項目 數量     2 440     440     440     440     440     440     440     440     440     440     440     440     440     440     440     440     440     440     440     440     440     440     440     440     440     440     440     440     440     440     440     440     440     440     440     440     440     440     440     440     440     440     440     440     440     440     440     440     440     440     440     440     440     440     440     440     440     440     440     440     440     440     440     440     440     440     440     440     440     440     440     440     440     440     440     440     440     440     440     440     440     440     440     440     440     440     440     440     440     440     440     440     440     440     440     440     440     440     440     440     440     440     440     440     440     440     440     440     440     440     440     440     440     440     440     440     440     440     440     440     440     440     440     440     440     440     440     440     440     440     440     440     440     440     440     440     440     440     440     440     440     440     440     440     440     440     440     440     440     440     440     440     440     440     440     440     440     440     440     440     440     440     440     440     440     440     440     440     440     440     440     440     440     440     440     440     440     440     440     440     440     440     440     440     440     440     440     440     440     440     440     440     440     440     440     440     440     440     440     440     440     440     440     440     440     440     440     440     440     440     440     440     440     440     440     440     440     440     440     440     440     440     440     440     440     440     440     440     440     440     440     440     440     440     440     440     440     440     440     440     440     440     440     440     440     440     440     4 | b506151748373         班級:101 座號:01 姓名         丁二         丁二 | 20506151748373      田級: 101 座號: 01 姓名:     五級 金額 錄費項目     2 440     2 440     2 440     2 440     2 440     2 440     2 440     2 440     2 440     2 440     2 440     2 440     2 440     2 440     2 440     2 440     2 440     2 440     2 440     2 440     2 440     2 440     2 440     2 440     2 440     2 440     2 440     2 440     2 440     2 440     2 440     2 440     2 440     2 440     2 440     2 440     2 440     2 440     2 440     2 440     2 440     2 440     2 440     2 440     2 440     2 440     2 440     2 440     2 440     2 440     2 440     2 440     2 440     2 440     2 440     2 440     2 440     2 440     2 440     2 440     2 440     2 440     2 440     2 440     2 440     2 440     2 440     2 440     2 440     2 440     2 440     2 440     2 440     2 440     2 440     2 440     2 440     2 440     2 440     2 440     2 440     2 440     2 440     2 440     2 440     2 440     2 440     2 440     2 440     2 440     2 440     2 440     2 440     2 440     2 440     2 440     2 440     2 440     2 440     2 440     2 440     2 440     2 440     2 440     2 440     2 440     2 440     2 440     2 440     2 440     2 440     2 440     2 440     2 440     2 440     2 440     2 440     2 440     2 440     2 440     2 440     2 440     2 440     2 440     2 440     2 440     2 440     2 440     2 440     2 440     2 440     2 440     2 440     2 440     2 440     2 440     2 440     2 440     2 440     2 440     2 440     2 440     2 440     2 440     2 440     2 440     2 440     2 440     2 440     2 440     2 440     2 440     2 440     2 440     2 440     2 440     2 440     2 440     2 440     2 440     2 440     2 440     2 440     2 440     2 440     2 440     2 440     2 440     2 440     2 440     2 440     2 440     2 440     2 440     2 440     2 440     2 440     2 440     2 440     2 440     2 440     2 440     2 440     2 440     2 440     2 440     2 440     2 440     2 440     2 440     2 440     2 440     2 440     2 440     2 440     2 440     2 440     2 440     2 | b506151748373         班級:101 座號:01 姓名:         數量 金額 繳費項目 數量 金額 繳費項目 數量         2       440         440       4         1       1         1       1         1       1         1       1         1       1         1       1         1       1         1       1         1       1         1       1         1       1         1       1         1       1         1       1         1       1         1       1         1       1         1       1         1       1         1       1         1       1         1       1         1       1         1       1         1       1         1       1         1       1         1       1         1       1         1       1         1       1         1       1         1       1         < | D506151748373         班級:101 座號:01 姓名:         丁二 中國:101 使名:         2 440         2 440         1 1 0 0 0 0 0 0 0 0 0 0 0 0 0 0 0 0 0 0 |

### 有限責任臺北市立中正高級中學員生消費合作社 代辦109學年度新生服裝繳費軍

| TATES A Property of the second second s |                  |
|----------------------------------------------------------------------------------------------------|------------------|
| 訂單編號: F20210506151748373                                                                                                    | 代收單位 存壺期         |
| 學號:1090101 斑級:101 座號:01 姓名                                                                                                    |                  |
| 銀行專用區                                                                                                    | 超商專用區            |
| 台北富邦銀行                                                                                                    | 7-11、全家、萊爾富、OK   |
|                                                                                                    |                  |
|                                                                                                    |                  |
|                                                                                                    |                  |
|                                                                                                    | 0908076FA        |
|                                                                                                    |                  |
| 戶名:臺北市立中正高級中學                                                                                                    |                  |
| 委託單位代號: 30015 銀行交易代號:190210:190220                                                                                                    | 3001590224103279 |
| 激动性的影:3001690224103279                                                                                                    |                  |
|                                                                                                    |                  |
|                                                                                                    | 0807B Y000000440 |
| 3001590224103279                                                                                                    | 000101000000440  |

# **持繳費單到各大超商** 或台北富邦銀行繳費

X

## 或以手機螢幕呈現條碼完成繳費

A

|   | 有限責任臺北市立中正高級中學員生消費合作社<br>訂單編號:F20210506151748373<br>學號:1090101 班級:101 座號:01 姓名:<br> | 代辦 <b>109</b> 學年度新生服裝繳費單<br>代收單位存查聯<br>超商專用區    |  |
|---|-------------------------------------------------------------------------------------|-------------------------------------------------|--|
| С | 台北富邦銀行<br>戶名:臺北市立中正高級中學<br>委託單位代號: 30015 銀行交易代號: 190210; 190220                     | 7-11、全家、萊爾富、OK<br>0908076FA<br>3001590224103279 |  |
|   | 繳款帳號: 3001590224103279<br>↓↓↓↓↓↓↓↓↓↓↓↓↓↓↓↓↓↓↓↓↓↓↓↓↓↓↓↓↓↓↓↓↓↓↓↓                      | 0807BY00000440                                  |  |

••••

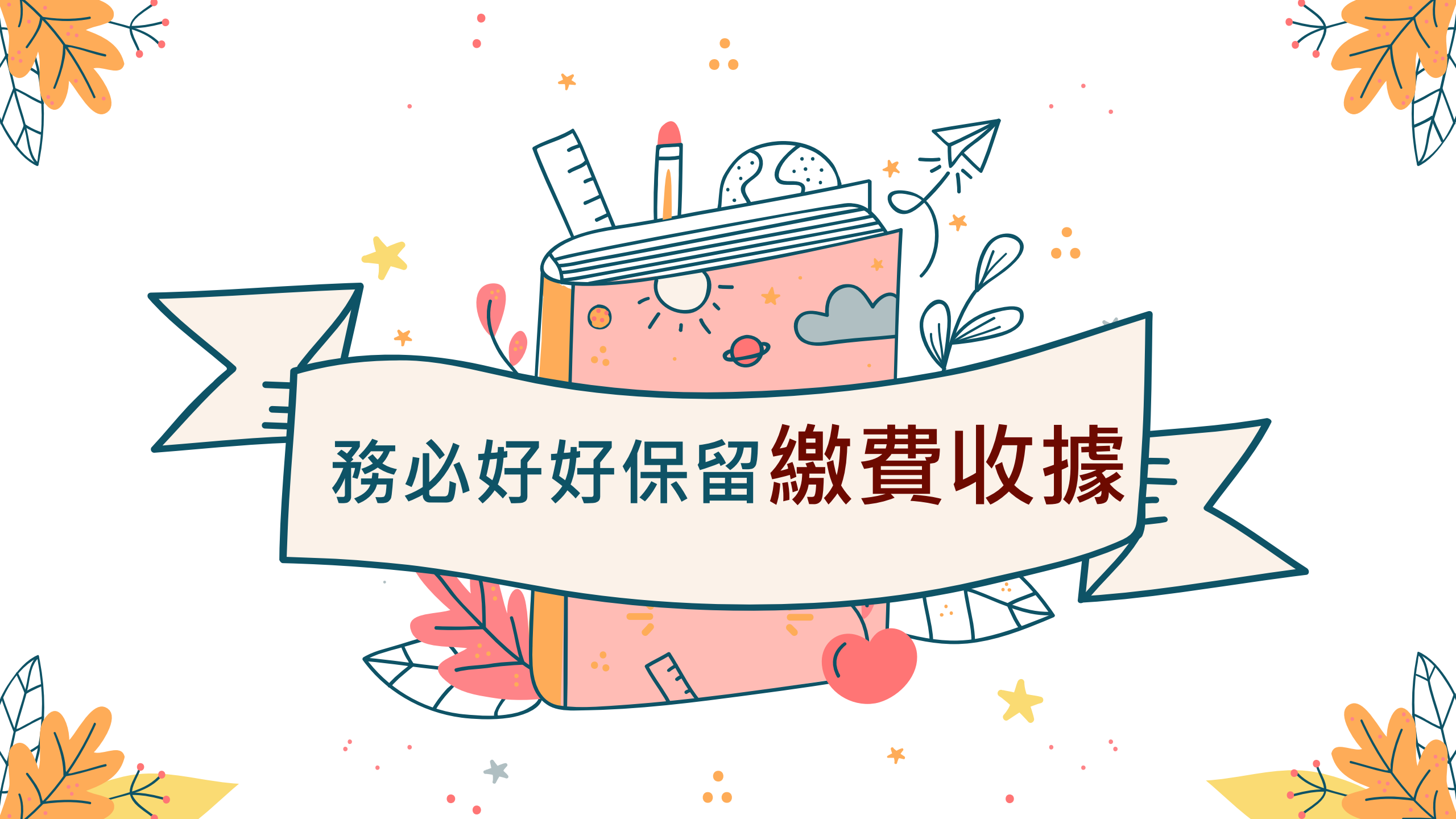